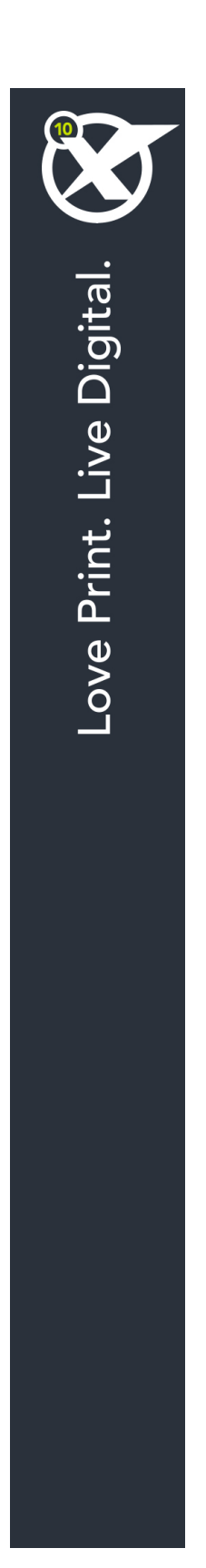

# Začínáme s programem QuarkXPress 10.0.1

# Obsah

| Doplňková dokumentace3                             |
|----------------------------------------------------|
| Požadavky na systém4                               |
| Požadavky na systém: Mac OS X4                     |
| Požadavky na systém: Windows4                      |
| Instalování: Mac OS5                               |
| Přidávání souborů po dokončení instalace: Mac OS5  |
| Instalování: Windows                               |
| Provedení tiché instalace                          |
| Příprava tiché instalace: Windows                  |
| Tichá instalace: Windows                           |
| Přidávání souborů po dokončení instalace: Windows6 |
| Provedení inovace8                                 |
| Instalování nebo aktualizování s QLA9              |
| Registrování10                                     |
| Aktivace11                                         |
| Odinstalování12                                    |
| Odinstalování: Mac OS12                            |
| Odinstalování: Windows12                           |
| Kontakty společnosti Quark13                       |
| Na americkém kontinentu13                          |
| Mimo americký kontinent13                          |
| Legislativní upozornění14                          |

# Doplňková dokumentace

Další informace o používání programu QuarkXPress najdete ve zdrojích a dokumentaci QuarkXPress uvedených níže.

| Dokument / Název                    | Popis                                                                                                    | Kde ho najít                        |
|-------------------------------------|----------------------------------------------------------------------------------------------------|-------------------------------------|
| QuarkXPress<br>Uživatelská příručka | Příručka pro koncové uživatele programu<br>QuarkXPress.<br>Příručku použijte pro rychlé vyhledání potřebných<br>informací pro svou práci. | www.quark.com/support/documentation |
| QuarkXPress Co je<br>nového         | Souhrn nových funkcí v programu<br>QuarkXPress.                                                                                           |                                     |
| Průvodce App<br>Studiem             | Příručka pro používání App Studia v<br>QuarkXPressu.                                                                                      |                                     |

### Požadavky na systém

#### Požadavky na systém: Mac OS X

#### Software

• Mac OS X® 10.7.5 (Lion®), Mac OS X 10.8.x (Mountain Lion™), Mac OS X 10.9.x (Mavericks)

#### Hardware

- Procesor Mac® Intel®
- 2 GB RAM nebo více
- 2 GB místa na pevném disku

#### Volitelné

- · Internetové připojení pro aktivaci
- Jednotka DVD-ROM pro instalaci z DVD (není vyžadováno pro instalaci ze staženého souboru)

#### Požadavky na systém: Windows

#### Software

- Microsoft® Windows® 7 (32 a 64bitové) SP1 nebo Windows 8 (32 a 64bitové) nebo Windows 8.1 (32 a 64bitové)
- Microsoft .NET Framework 4.0

#### Hardware

- 2 GB RAM nebo více
- 2 GB místa na pevném disku

#### Volitelné

- Internetové připojení pro aktivaci
- · Jednotka DVD-ROM pro instalaci z DVD (není vyžadováno pro instalaci ze staženého souboru)

## Instalování: Mac OS

Postup instalování aplikace QuarkXPress:

- 1 Ukončete antivirový program. Pokud máte obavu z infikování počítače virem, proveď te kontrolu instalačního souboru antivirovým programem a poté antivirový program vypněte.
- 2 Poklepejte na ikonu Instalátor a postupujte podle pokynů zobrazovaných na obrazovce.

#### Přidávání souborů po dokončení instalace: Mac OS

Chcete-li přidat soubory po dokončení instalace, poklepejte na ikonu Instalátor. Položky, které chcete doinstalovat, vyberte v seznamu **Uživatelské instalace**.

### Instalování: Windows

Postup instalování aplikace QuarkXPress:

- 1 Ukončete antivirový program. Pokud máte obavu z infikování počítače virem, proveď te kontrolu instalačního souboru antivirovým programem a poté antivirový program vypněte.
- 2 Poklepejte na ikonu Instalátor a postupujte podle pokynů zobrazovaných na obrazovce.

#### Provedení tiché instalace

Funkce tichá instalace umožňuje síťovou instalaci programu QuarkXPress na více počítačů bez nutnosti provádět krokovou instalaci. Tato funkce je výhodná při instalaci vícenásobných kopií, při které by byl ruční postup příliš zdlouhavý.

#### Příprava tiché instalace: Windows

Aby mohli uživatelé Windows provést tichou instalaci na své počítače, správce musí připravit následující úpravy:

- 1 Zkopírujte obsah disku nebo obrazu disku s instalátorem do prázdné složky na místním pevném disku.
- 2 Z místní kopie instalátoru nainstalujte QuarkXPress na místní pevný disk. Instalátor vygeneruje ve složce instalátoru soubor "setup.xml".
- 3 V textovém editoru otevřete soubor "silent.bat" a zkontrolujte, zda je cesta k souboru "setup.xml" umístěna na prvním řádku: '[cesta k souboru setup.exe]' /s /v'/qn'
- 4 Vysdílejte složku obsahující instalátor a soubor "setup.xml" s uživateli, kteří mají licenci k instalování programu QuarkXPress.

#### Tichá instalace: Windows

Chcete-li provést tichou instalaci ve Windows, koncový uživatel musí provést tyto kroky:

- 1 Přejděte ke sdílené složce obsahující soubory "setup.xml" a "silent.bat".
- 2 Poklepejte na soubor "silent.bat" a postupujte podle pokynů zobrazovaných na obrazovce.

#### Přidávání souborů po dokončení instalace: Windows

Postup přidávání souborů:

1 Poklepejte na ikonu "setup.exe".

Zobrazí se dialogové okno Nastavení.

2 Klepněte na Další.

Zobrazí se dialog Oprava programu.

- Klepnutím na Změnit vyberte soubory, které chcete instalovat. Nyní můžete nainstalovat nové soubory nebo odstranit dříve nainstalované.
- Klepnutím na **Opravit** opravíte drobné chyby v instalovaných souborech. Tuto volbu použijte tehdy, když zjistíte, že došlo ke ztrátě nebo poškození souborů, zástupců nebo registrových klíčů.
- 3 Klepněte na Další.
- Pokud jste v předchozím dialogu zvolili **Změnit**, zobrazí se dialog **Uživatelská instalace**. Proveď te potřebné úpravy a poté klepněte na **Další**. Zobrazí se dialog **Změna programu připravena**.
- Pokud jste v předchozím dialogu zvolili **Opravit**, zobrazí se dialog **Oprava programu připravena**.
- 4 Klepněte na Instalovat.
- 5 Jakmile vám instalátor oznámí, že je operace dokončena, klepněte na Dokončit.

### Provedení inovace

Postup inovace programu QuarkXPress na tuto verzi:

- 1 Ukončete antivirový program. Pokud máte obavu z infikování počítače virem, proveď te kontrolu instalačního souboru antivirovým programem a poté antivirový program vypněte.
- 2 Poklepejte na ikonu Instalátoru a postupujte podle pokynů zobrazovaných na obrazovce.
- Windows: Po zobrazení okna Ověřovací kód vyberte v rozevírací nabídce Typ instalace položku Inovovat. Máte-li ověřovací kód aktualizace, zadejte jej do polí Zadejte ověřovací kód. Nemáte-li ověřovací kód, klepněte na Získat ověřovací kód a otevřete webovou stránku Quark. Získejte ověřovací kód podle pokynů na obrazovce a tento kód zadejte do polí Zadejte ověřovací kód.
- Mac OS X: Nyní nebudete požádáni o Ověřovací kód. K jeho zadání budete vyzváni až po prvním spuštění aplikace.
- 3 Klepněte na Pokračovat a postupujte podle pokynů na obrazovce.
- Instalátor nainstaluje novou kopii programu QuarkXPress. Nenahrazuje se starší verze.

### Instalování nebo aktualizování s QLA

Quark® License Administrator (QLA) je software, který spravuje licencované produkty Quark. Pokud jste si koupili studentskou licenci nebo komerční licenci DDDDDDD, pravděpodobně jste při koupi programu QuarkXPress obdrželi QLA na CD. QLA musíte nainstalovat do své sítě ještě před instalováním aplikace QuarkXPress.

Je-li software QLA již nainstalován a instalujete aplikaci QuarkXPress, otevře se po zadání registračních informací dialogové okno License Server Details. Abyste mohli pokračovat, ověřte, že máte informace, které musíte zadat do následujících polí:

- License Server Host Name nebo IP Address: Zadejte IP adresu nebo název serveru určeného jako server licencí. Server licencí spravuje požadavky od klientů licence.
- License Server Port: Zadejte hodnotu pro port serveru licencí. Toto číslo je určeno při online registraci softwaru QLA. Port serveru licencí je port, přes který se zasílají požadavky k serveru licencí.
- Backup License Server Host Name nebo IP Address: Zadejte IP adresu nebo název serveru určeného jako záložní server licencí.
- Backup License Server Port: Zadejte hodnotu pro port záložního serveru licencí.

# Registrování

Chcete-li registrovat kopii aplikace, navštivte stránku "Online registrace" na webových stránkách Quark (viz *Kontakty společnosti Quark*). Nemůžete-li provést registraci online, vyhledejte kontaktní informace v sekci *Kontakty společnosti Quark*.

### Aktivace

Máte-li jednouživatelskou kopii aplikace QuarkXPress, musíte ji aktivovat. Pro aktivaci klepněte po spuštění aplikace QuarkXPress na tlačítko **Aktivovat nyní** (*Windows*) nebo **Pokračovat** (*MAC OS X*).

Nechcete-li aktivovat aplikaci QuarkXPress po spuštění, klepněte na tlačítko **Zrušit**. QuarkXPress zobrazí možnost aktivace při každém spuštění aplikace, dokud ji neaktivujete.

Pokud neaktivujete aplikaci QuarkXPress, můžete ji používat 30 dnů po nainstalování. Po 30 dnech se aplikace vrátí do demonstračního režimu. Chcete-li ji používat v plné verzi, musíte ji aktivovat.

Nemůžete-li provést aktivaci online, vyhledejte kontaktní informace v sekci Kontakty společnosti Quark.

### Odinstalování

Pokud odinstalátor detekuje spuštěnou aplikaci, zobrazí upozornění. Před odinstalováním aplikaci ukončete.

#### **Odinstalování: Mac OS**

Chcete-li odinstalovat QuarkXPress, otevřete na pevném disku složku "Aplikace" (nebo složku, ve které je QuarkXPress nainstalován) a přetáhněte složku QuarkXPress do koše.

#### **Odinstalování: Windows**

Postup odinstalování aplikace QuarkXPress:

- 1 Zvolte Start > Programy > QuarkXPress > Odinstalovat.
- 2 Klepněte na Ano. Odinstalační program shromáždí informace potřebné k odinstalování programu a pak zobrazí upozornění, že obsah programové složky QuarkXPress bude smazán.
- 3 Pokračujte klepnutím na Ano, nebo proces přerušte klepnutím na Ne.
- Odinstalování můžete provést rovněž opakovaným spuštěním instalátoru.

# Kontakty společnosti Quark

Portál podpory umožňuje vytvářet požadavky na podporu, sledovat požadavky, získávat upozornění na změny jejich stavů, komunikovat se zástupci technické podpory prostřednictvím chatu, prohledávat znalostní databázi a přistupovat k dokumentaci produktů.

Díky přímému přístupu k dokumentaci napříč veškerým softwarem Quark - od QuarkXPressu a App Studia až po Quark Enterprise Solutions - pohodlně najdete odpovědi na své otázky. K dispozici je rovněž náš tým podpory, a to buď prostřednictvím portálu podpory nebo na telefonní lince.

V případě, že již jste zákazníkem firmy Quark a máte existující smlouvu o údržbě nebo podpoře, byl vám účet podpory již vytvořen na základě registrované e-mailové adresy. Nemáte-li uzavřenu smlouvu o údržbě, můžete si pro vyřešení svého problému koupit jednorázovou podporu. V případě, že jste si koupili nebo registrovali podporovaný produkt, máte oprávnění na bezplatnou podporu po dobu prvních 90 dnů.

#### Na americkém kontinentu

Podrobnosti najdete na naší stránce podpory www.quark.com/support

#### Mimo americký kontinent

V zemích mimo americký kontinent použijte svůj účet podpory z následujících stránek:

Stránka podpory

- Francie www.quark.com/fr/support
- Německo www.quark.com/de/support

## Legislativní upozornění

©2022 Quark Software Inc. a poskytovatelé jeho licencí. Všechna práva vyhrazena.

Chráněno následujícími patenty USA: 5,541,991; 5,907,704; 6,005,560; 6,052,514; 6,081,262; 6,633,666 B2; 6,947,959 B1; 6,940,518 B2; 7,116,843; 7,463,793 a dalšími souvisejícími patenty.

Quark, logo Quark, QuarkXPress a QuarkCopyDesk jsou obchodní značky nebo registrované obchodní značky společnosti Quark Software Inc. a jejích přidružených společností v USA a/nebo dalších zemích. Všechny ostatní značky jsou majetkem odpovídajících vlastníků.